# **Welcome to Training!**

## **Recipient Eligibility**

Using Provider Network Management (PNM)

Please check your audio settings to ensure everything is working properly before the session begins

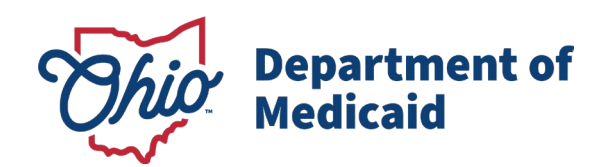

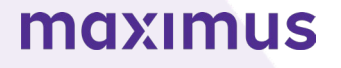

#### **Contact Information**

#### Phone Number

| Phone Number                                             |                                                                                                    |
|----------------------------------------------------------|----------------------------------------------------------------------------------------------------|
| Ohio Dept of Medicaid<br>Integrated Help Desk            | <b>1-800-686-1516</b><br>PNM Assistance/Error Messages: <i>Option 2 followed by Option 3</i><br>Claims or Prior Authorization Information/Questions:<br><i>Option 1 followed by Option 5</i> |
| Emails                                                   |                                                                                                    |
| ODM Integrated Help Desk                                 | ihd@medicaid.ohio.gov                                                                                                    |
| PNM Troubleshooting/<br>Error Messages                   | pnmsupport@medicaid.ohio.gov                                                                                                    |
| Ohio Medicaid Enrollment<br>(for updates to specialties) | Medicaid_Provider_Update@medicaid.ohio.gov                                                                                                    |
| Ohio Medicaid Credentialing<br>Questions                 | credentialing@medicaid.ohio.gov                                                                                                    |
| Training Assistance and<br>Resources                     | ohiotrainingteam@maximus.com                                                                                                    |

Ask questions during the session using the Q&A panel or the 'Raise Hand' feature through the Zoom toolbar

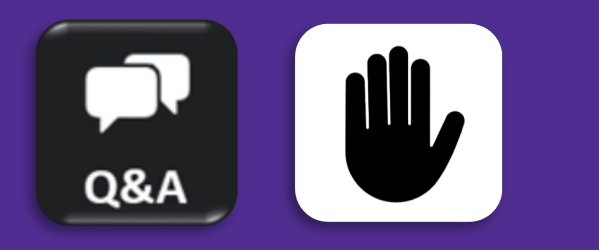

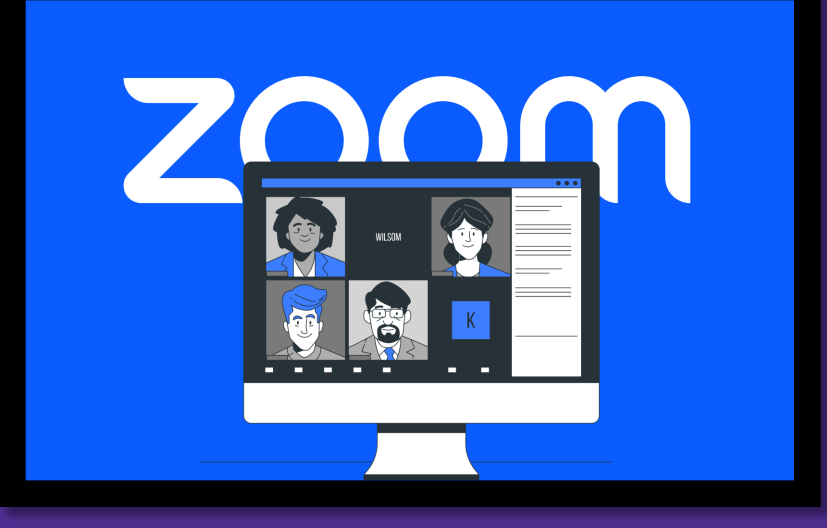

#### Recipient Eligibility Session Agenda

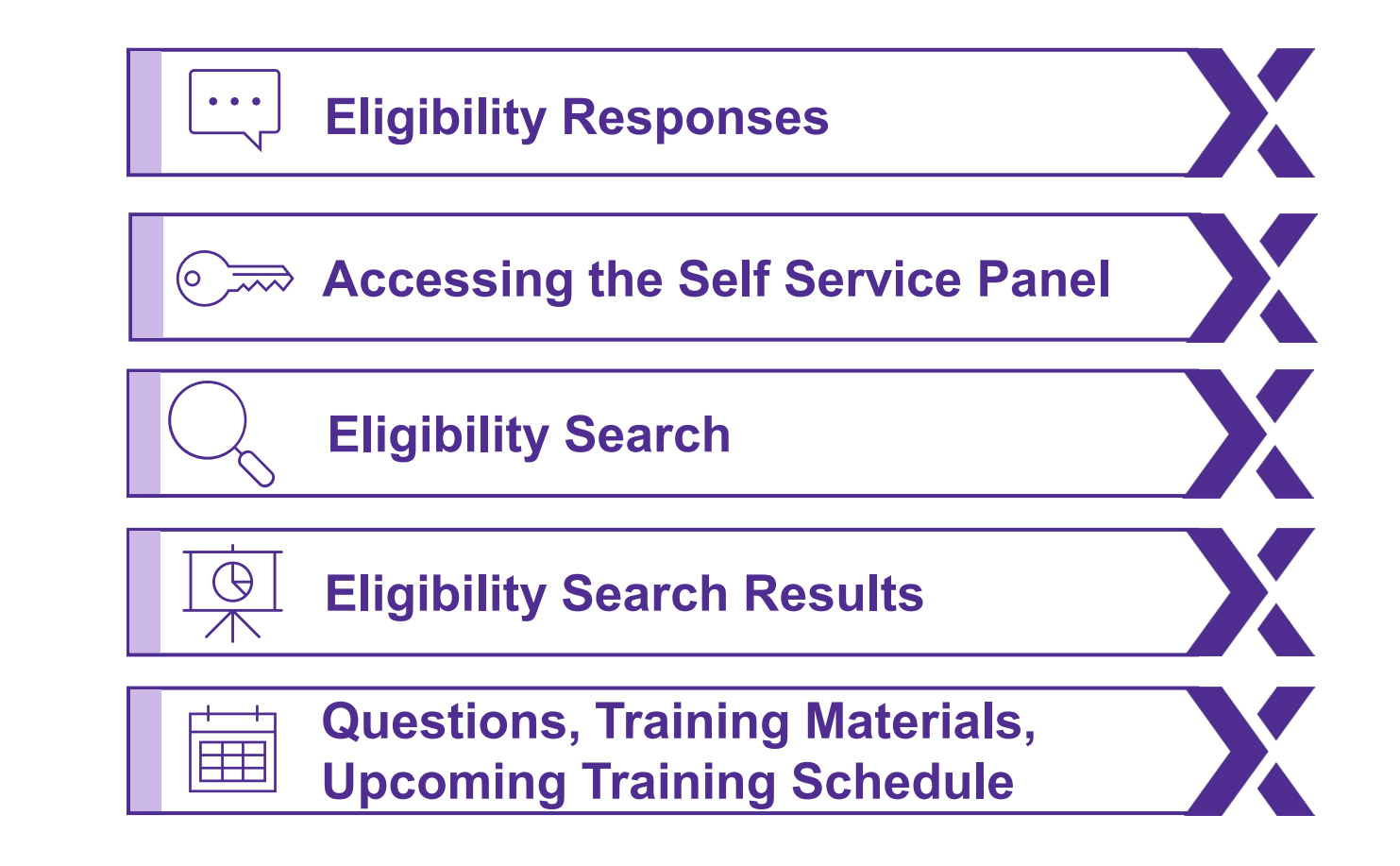

### **Important Things to Know**

- Eligibility search can be completed through PNM or through a trading partner via relevant EDI transactions.
- Providers will not have any direct interaction with the Fiscal Intermediary (FI).
  - FI data is pulled into PNM for provider users to access.

### **Eligibility Responses**

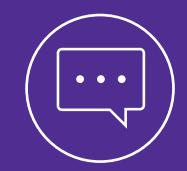

Understand the types of information and details that are returned during recipient eligibility searches.

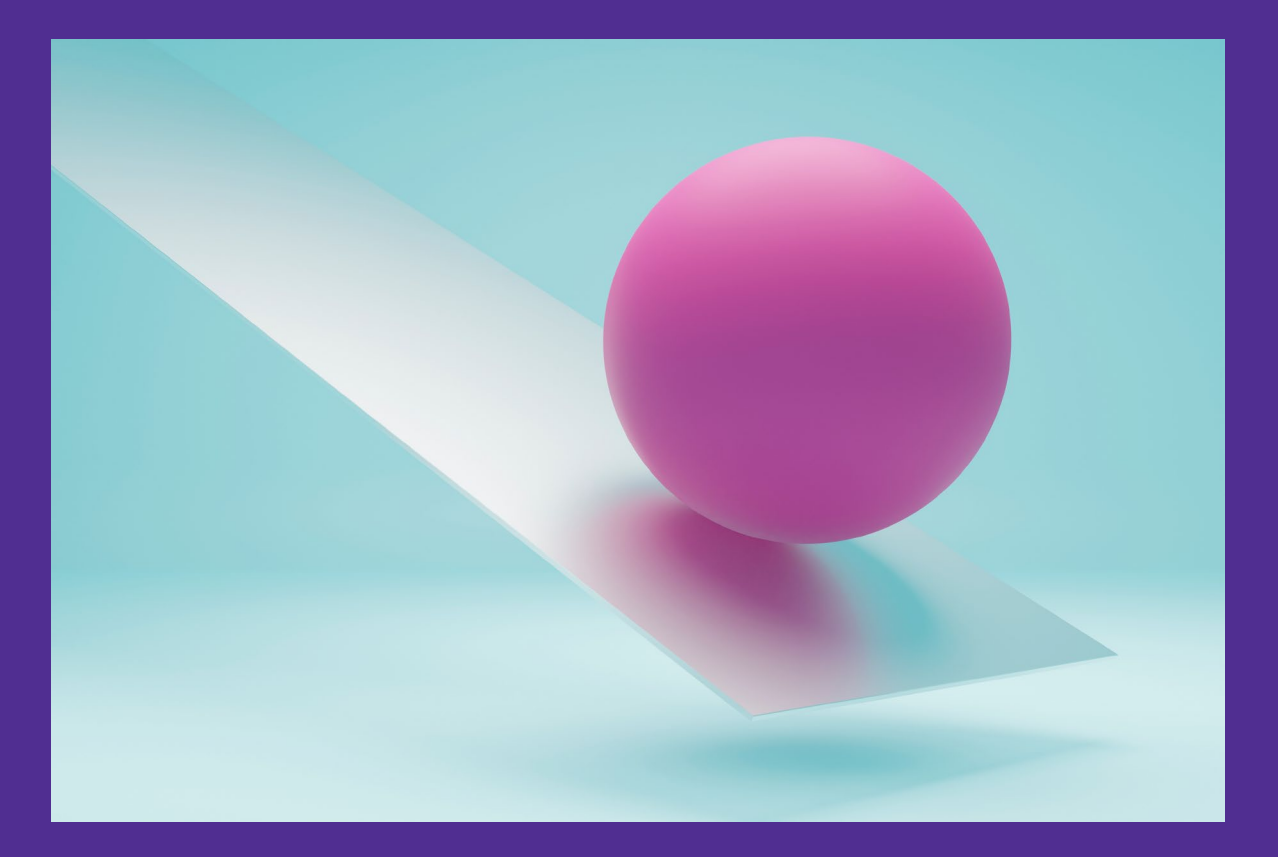

#### Fee-for-Service Members

 A full eligibility response will be provided that will include information regarding specific services covered and availability of remaining units against a service limit.

#### Managed Care Entity Members

- A limited eligibility response will be provided that indicates if a member has eligibility for the dates requested.
- For full eligibility details, contact the Member's Managed Care Entity.

### **Accessing the Self-Service Panel**

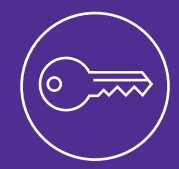

Learn to access the eligibility search in PNM through the 'Self-Service' panel.

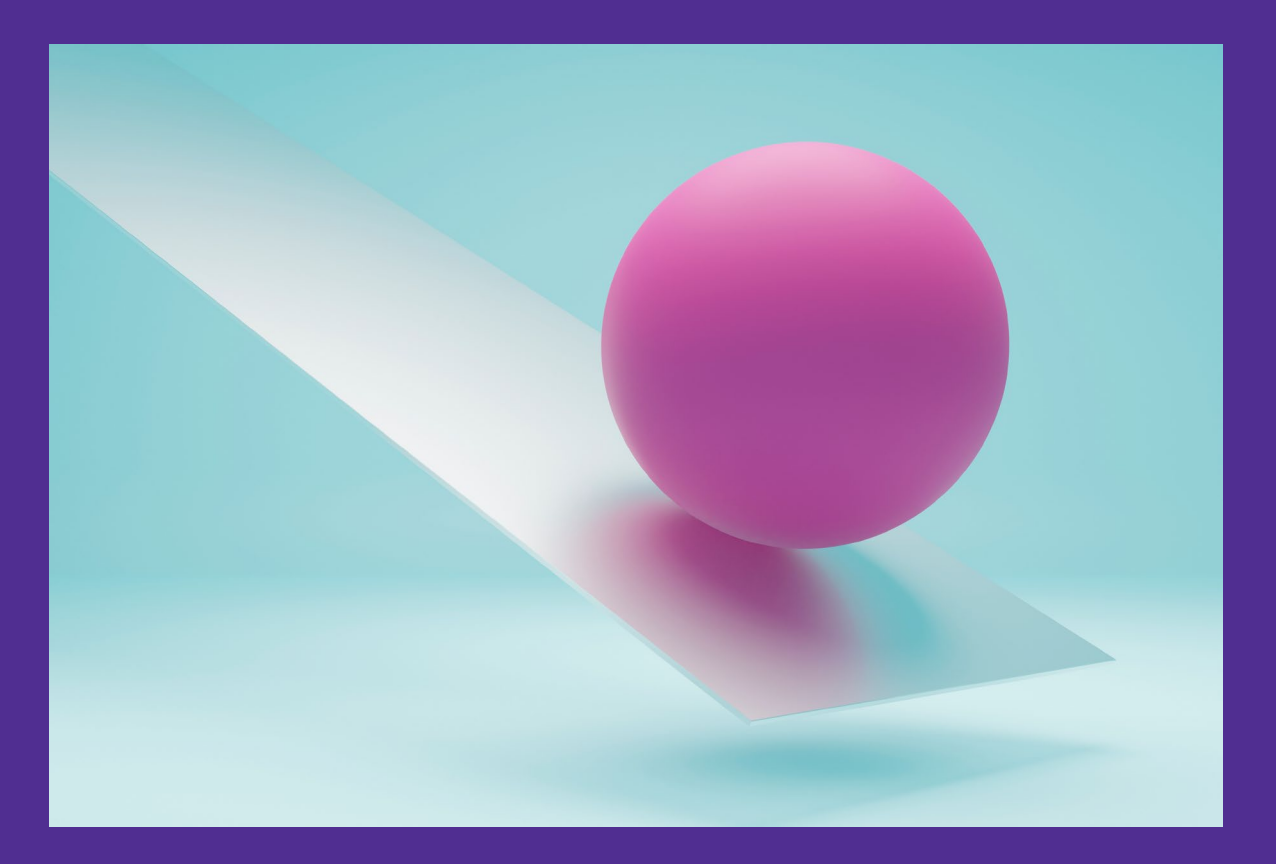

#### **Accessing the Self-Service Panel**

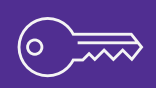

| Menu | Ohi          | O De<br>Me                                        | partment<br>dicaid | of 🏫                                     | Provider Netwo | ork Management | Medicaid Ho                      | me Learning           | j Contact             | Fee Schedule |                | 2           | Training ()              | ) Log ol |
|------|--------------|---------------------------------------------------|--------------------|------------------------------------------|----------------|----------------|----------------------------------|-----------------------|-----------------------|--------------|----------------|-------------|--------------------------|----------|
|      | My Providers | Account Admi                                      | nistration         |                                          |                |                |                                  |                       |                       |              | X              |             | New Provider ?           |          |
|      | Reg ID       | Provider                                          | Status             | Provider Type                            | NPI            | Medicaid ID    | Specialty                        | DD Contract<br>Number | DD Facility<br>Number | Location     | Effective Date | Submit Date | Revalidation<br>Due Date |          |
|      | T            | T                                                 | All 🗸              | T                                        | T              | T              | All 🗸                            | T                     | T                     | T            | T              | T           | T                        |          |
|      | 517946       | <u>Training</u><br><u>Medical</u><br><u>Group</u> | Complete           | 21 -<br>Professional<br>Medical<br>Group | 1245585009     | 9999876        | Professional<br>Medical<br>Group |                       |                       |              | 02/09/2022     | 11/14/2023  | 02/09/2027               |          |

 From your homepage/dashboard, click on the Reg ID or Provider Name hyperlink to access the Provider Management Home page.

#### **Accessing the Self-Service Panel**

- On the Provider Management Home page, locate the Manage Application section.
- Expand the Self Service section.
- From the Self Service Selections, click 'Recipient Eligibility.'
- For an Agent to have the blue 'Recipient Eligibility' hyperlink appear, they need the proper roles from the Administrator:
  - Eligibility to have the ability to search for a recipient's eligibility.

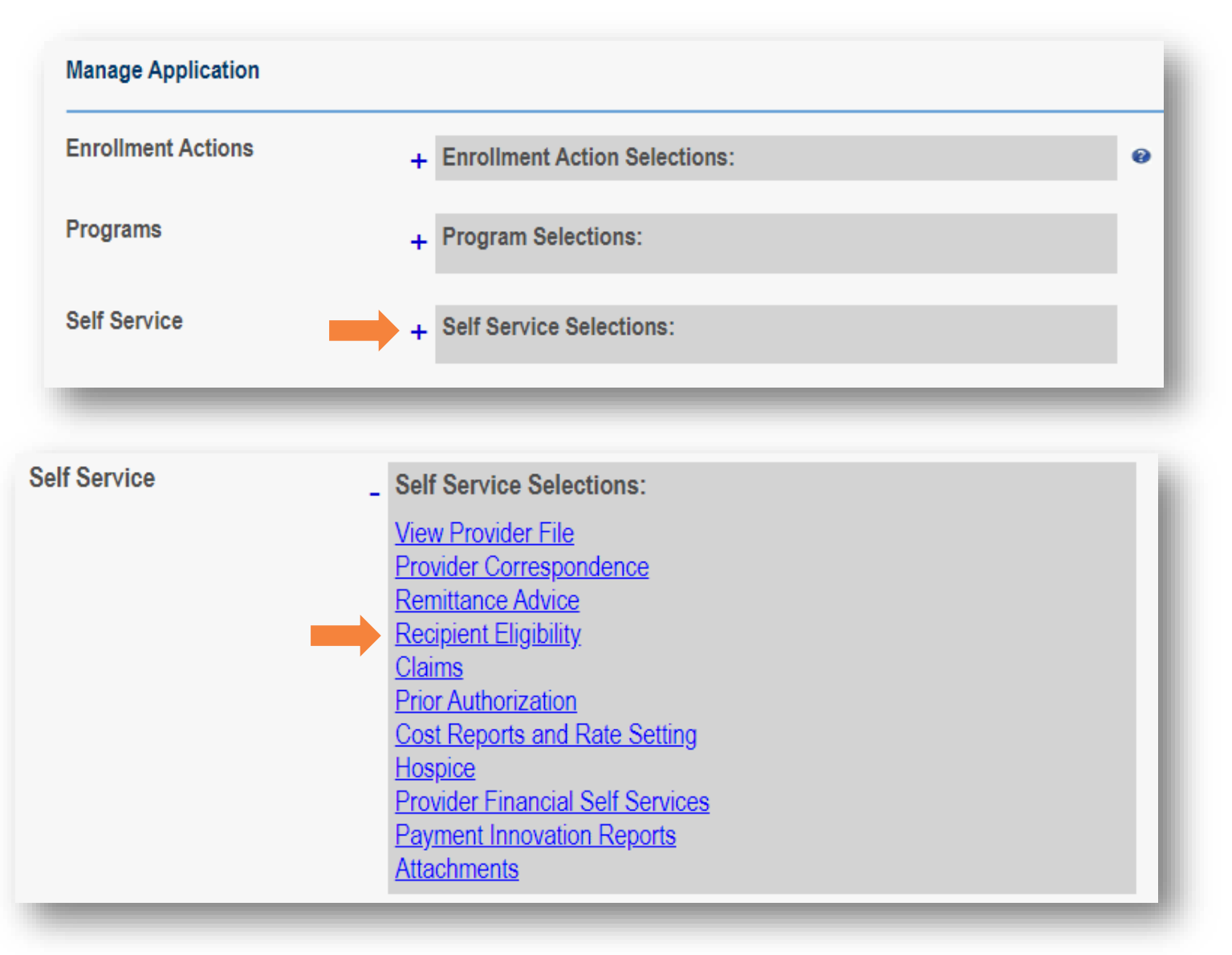

## **Eligibility Search**

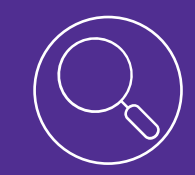

Learn to enter proper search criteria in PNM when looking up recipient eligibility information.

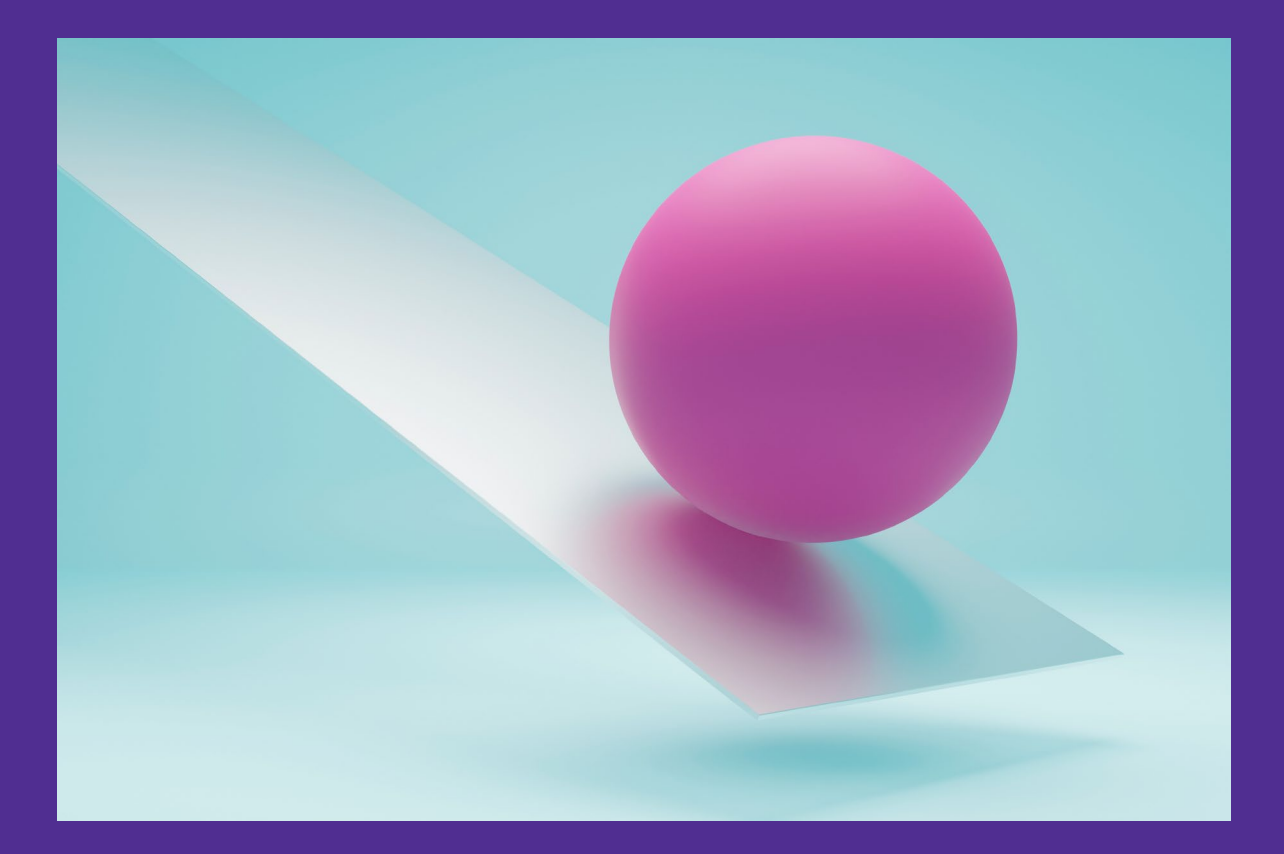

#### **Eligibility Search**

|                            |                            | Jump To: Searc            | h Eligibility      |                  | $\sim$             |                    |           |
|----------------------------|----------------------------|---------------------------|--------------------|------------------|--------------------|--------------------|-----------|
|                            |                            |                           | Hospice            | Reports          | (Finanetal)        |                    | Q.        |
| Search-RA Submit PA Search | Eligibility Search PA S    | Submit Claim Search Claim | Hospice Enrollment | Retrieve Reports | Provider Financial | Upload Attachments | Correspon |
| <b>4</b>                   | Provider Medicaid ID: 0463 | 664 Provider              | NPI: 1740821982    | Provider Nam     | ne: Training Test  |                    | ,         |
| ELIGIBILITY SEARCH         |                            |                           |                    |                  |                    |                    |           |
| *Medicaid Billing Number   |                            |                           | *From DOS          |                  |                    |                    |           |
| *Date of Birth             |                            |                           | *To DOS            |                  |                    |                    |           |
| *SSN                       |                            |                           | Procedure Code     |                  |                    |                    |           |
|                            |                            |                           |                    | s                | Search Clear       |                    |           |

- Under the Eligibility Search section, enter the following information:
  - Medicaid Billing Number OR Social Security Number (SSN)
  - Date of Birth
  - From Date of Service (DOS)
  - To Date of Service (DOS)
  - Procedure Code (optional)

|               |                      |                    |           | Jump To:     | Search Eligi    | ibility        |             |            |                    |                    |   |
|---------------|----------------------|--------------------|-----------|--------------|-----------------|----------------|-------------|------------|--------------------|--------------------|---|
|               |                      | EGUITY             |           | Claim        | Cim             | Hospice        |             | Reports    | Francial           | R                  |   |
| Search-RA     | Submit PA            | Search Eligibility | Search PA | Submit Claim | Search Claim    | Hospice Enroll | ment Retrie | ve Reports | Provider Financial | Upload Attachments | С |
| Р             | Provider Medicaid    | ID: 0339339        |           |              | Provider NPI: 1 | 679108339      |             |            | Provider Name: HE  | ALTH CARE LLC      |   |
| - ELIGI       | BILITY SEA           | RCH                |           |              |                 |                |             |            |                    |                    |   |
| An asterisk * | indicates a requi    | red field          |           |              |                 |                |             |            |                    |                    |   |
|               | * Medicaid Billing N | umber 1007787676   | 686       | ]            |                 | * From DOS     | 04/20/2024  |            | ]                  |                    |   |
|               | * Date o             | f Birth 03/31/1979 |           | ]            |                 | * To DOS       | 04/26/2024  |            | ]                  |                    |   |
|               |                      | * SSN              |           | ]            |                 | Procedure Code |             |            | ]                  |                    |   |
|               |                      |                    |           |              |                 |                |             | Search     | Clear              |                    |   |
|               |                      |                    |           |              |                 |                |             |            |                    |                    |   |

• When all required information has been entered, click **Search**.

#### **Eligibility Search**

#### - ELIGIBILITY SEARCH

| An asterisk * indicates a required field | 1            |                |              |
|------------------------------------------|--------------|----------------|--------------|
| * Medicaid Billing Number                | 100778767686 | * From DOS     | 04/20/2024   |
| * Date of Birth                          | 03/31/1979   | * To DOS       | 04/26/2024   |
| * SSN                                    |              | Procedure Code |              |
|                                          |              |                | Search Clear |
|                                          |              |                |              |
| - RECIPIENT INFORMAT                     | ION          |                |              |
| Medicaid Billing Number                  | 100778767686 | Date of Birth  | 03/31/1979   |
| Last Name                                | Doe          | Date Of Death  |              |
| First Name, MI                           | Jane         | SSN            |              |
|                                          |              |                |              |

- The search results display below the Eligibility Search section.
- The first section shows the recipient's detailed information.
  - Compare these details with the recipient you are seeking, to confirm the correct eligibility is being reviewed.

## **Eligibility Search Results**

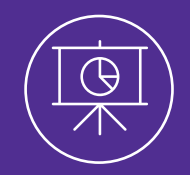

Understand the different information that is returned from a recipient eligibility search and under which panels the information appears.

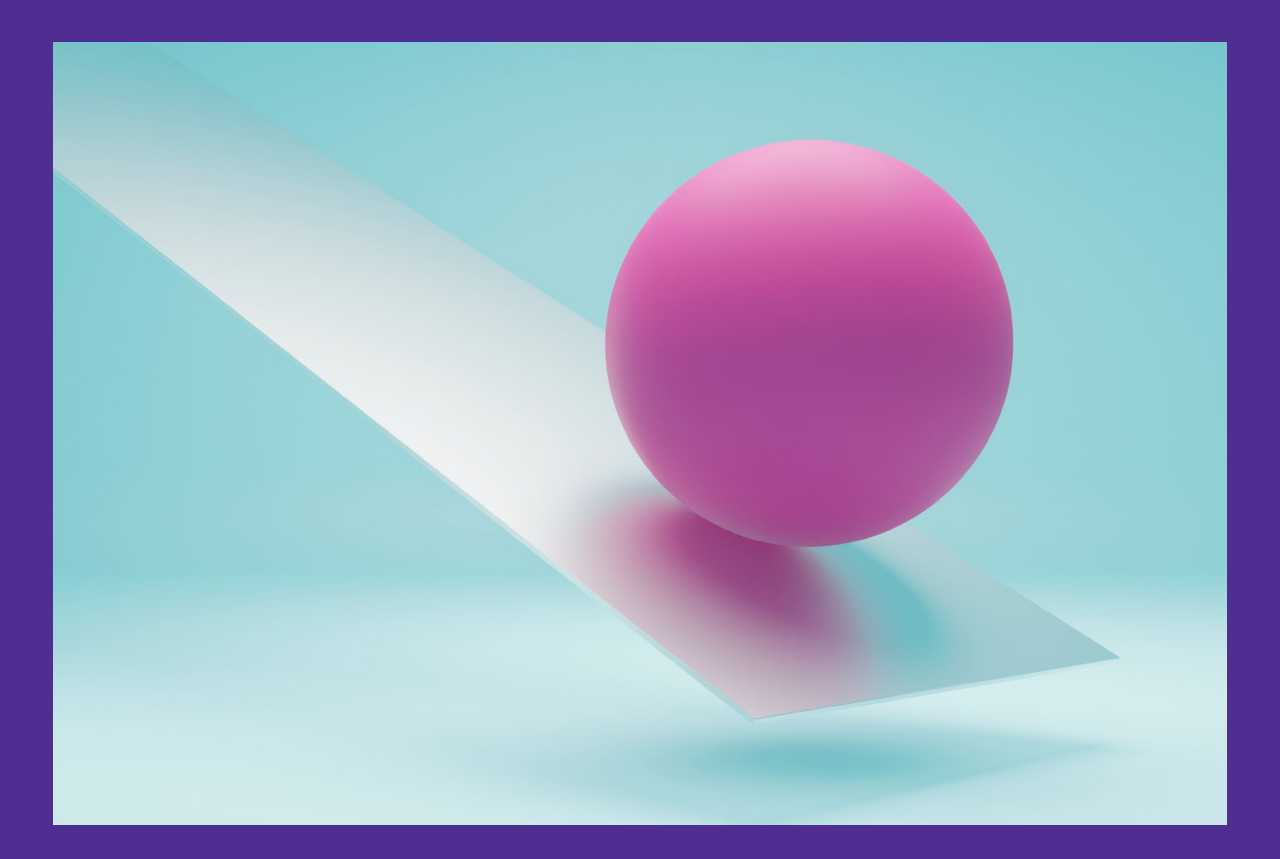

- Review the sections of returned data.
- In this training, we will focus on the specific information contained in each section.
- The image on the right is an example of returned data in every panel/section; this is not something that will occur on every inquiry.

|                     |                    |                        |               |                       |                  |                | <b>/</b> ſ               |
|---------------------|--------------------|------------------------|---------------|-----------------------|------------------|----------------|--------------------------|
| LIGIBILITY S        | EARCH              |                        |               |                       |                  |                |                          |
| *Medicai            | d Billing Number   |                        |               | *From D/              | 05/20/2022       |                |                          |
|                     | *Date of Birth 3/2 | 20/1971                |               | *To Dr                | 08 5/26/2022     |                |                          |
|                     | "SSN               |                        |               | Procedure Cc          | de               |                |                          |
|                     |                    |                        |               |                       |                  | Search         | Clear                    |
| RECIPIENT I         | NFORMATION         |                        |               |                       |                  |                |                          |
| Medicai             | d Billing Number   |                        |               | Date of Bi            | rth 03/20/1971   |                |                          |
|                     | Last Name          | loe                    |               | Date Of Dea           | ath              |                |                          |
|                     | First Name, MI     | ane                    |               | 5                     | 6N               |                |                          |
| BENFIT/ASS          | IGNMENT PLA        | N(S)                   |               |                       |                  |                |                          |
| efit/Assignment     | Plan               |                        |               | Effective Date        |                  | En             | d Date                   |
| 1                   |                    |                        |               | 1/1/2022              |                  | 12             | 13112022                 |
| MANAGED C           | Paver Id           | Plan Description       | Effective     | e Date                | End Date         | Manage         | d Care Renefits          |
| 10                  | 768956             | Mycare                 | 1/1/202       | 2                     | 12/31/2022       | manage         |                          |
| THIRD PART          |                    |                        |               |                       |                  |                |                          |
| rrier Name          | Carrier Numb       | er Policy Number       | Policy Holder | Coverage Type         | Coverage         | Effective Date | End Date Group Number    |
| fts Healthplan      | 12345678           | 123456789              | Self          | PCP                   |                  | 7/1/2021       | 6/30/2022 1234567890     |
| PATIENT LIA         | BILITY             |                        |               |                       |                  |                |                          |
| ancial Payer        |                    | Monthly Amount         |               | Туре                  | Effective Date   |                | End Date                 |
| łf                  |                    | 100.00                 |               | PCP                   | 7/1/2021         |                | 6/30/2022                |
| LONG TERM           | CARE FACILIT       | Y PLACEMENTS           |               |                       |                  | 4              |                          |
| cility Type         | Date of Admissio   | n Discharge Date       | Effective D   | Date of Medicaid Cove | erage            | End Date       | of Medicaid Coverage     |
| 11F                 | 2/1/2022           | 7/31/2022              | 1/1/2022      |                       |                  | 12/31/20       | 22                       |
| LOCK IN             | Lock In Type       | Effective Date         | End Date      | Provider N            | DI Provin        | lor Nama       | Provider Phone           |
| P Test              | LIP Type           | 7/1/2021               | 6/30/2022     | 12345678              | LIP Pi           | rovider Name   | Frovider Fridile         |
|                     |                    |                        |               |                       |                  |                |                          |
| verage              | Effective Da       | te End C               | Date          | Plan Name             | Plan             | ID             | Medicare ID              |
|                     | 7/1/2021           | 6/30/                  | 2022          | Medicare A            | 1231             | 231234         | 123123123                |
| LEVEL OF C          | ARE DETERMI        | NATION                 |               |                       |                  |                |                          |
| cility Type         |                    | Status Determination D | ate           | LOC Determina         | tion             | Description    | LOC End Date             |
| st Facility Type    |                    | Active 7/1/2021        |               | Eligible              |                  |                | 6/30/2022                |
| SERVICE LIN         |                    |                        |               |                       |                  |                |                          |
| ocedure Code        | Description        | Benefit Description    | Total Limits  | Used Limits           | Remaining Limits | Time Fra       | ame Date of Next Service |
| 3123                | SL Desc            | SL Benifit Desc        | 30            | 20                    | 10               | 1 Year         | 12/30/2021               |
| RESTRICTED          | O COVERAGE         |                        |               |                       |                  |                |                          |
| ective Date         |                    |                        |               | E                     | End Date         |                |                          |
| 1000                |                    |                        |               |                       |                  |                |                          |
| /2021               |                    |                        |               | 5                     | 7/31/2022        |                |                          |
| /2021<br>ASSOCIATEI | D CHILD(REN)       |                        |               | ;                     | //31/2022        |                |                          |

#### **Eligibility Search Results**

- As previously mentioned, returned data for Managed Care Entities is limited.
- The image on the right is an example of the panels of data that will return.

|                                                                                                    | d                                               |                                             |                            |                  |                       |                                    |                                                                  |
|----------------------------------------------------------------------------------------------------|-------------------------------------------------|---------------------------------------------|----------------------------|------------------|-----------------------|------------------------------------|------------------------------------------------------------------|
| rasterisk indicates a required lier                                                                                                    |                                                 |                                             |                            |                  |                       |                                    |                                                                  |
| Medicaid Billing Number                                                                                                    | 10911                                           |                                             | * From DUS                 | 03/01/2024       |                       |                                    |                                                                  |
| * Date of Birth                                                                                                    | 10/22/1963                                      |                                             | * To DOS                   | 03/31/2024       |                       |                                    |                                                                  |
| * SSN                                                                                                    |                                                 |                                             | Procedure Code             |                  |                       |                                    |                                                                  |
|                                                                                                    |                                                 |                                             |                            |                  | Search                | Clear                              |                                                                  |
|                                                                                                    | TION                                            |                                             |                            |                  |                       |                                    |                                                                  |
| Medicaid Billing Number                                                                                                    | 10911                                           |                                             | Date of Birth              | 10/22/1963       |                       |                                    |                                                                  |
| Last Name                                                                                                    |                                                 |                                             | Date Of Death              |                  |                       |                                    |                                                                  |
| First Name, MI                                                                                                    |                                                 |                                             | SSN                        |                  |                       |                                    |                                                                  |
|                                                                                                    |                                                 |                                             |                            |                  |                       |                                    |                                                                  |
| BENFIT/ASSIGNMENT                                                                                                    | PLAN(S)                                         |                                             |                            |                  |                       |                                    |                                                                  |
| enefit/Assignment Plan                                                                                                    |                                                 |                                             | Effective Date             |                  |                       | End Date                           | Î.                                                               |
| cohol and Drug Add                                                                                                    |                                                 |                                             | 3/1/2024                   |                  |                       | 3/31/2024                          |                                                                  |
| edicaid                                                                                                    |                                                 |                                             | 3/1/2024                   |                  |                       | 3/31/2024                          |                                                                  |
|                                                                                                    |                                                 |                                             |                            |                  |                       |                                    |                                                                  |
| MO, CFC                                                                                                    |                                                 |                                             | 3/1/2024                   |                  |                       | 3/31/2024                          |                                                                  |
| NO, CFC                                                                                                    | NS                                              |                                             | 3/1/2024                   |                  |                       | 3/31/2024                          | •                                                                |
| MO, CFC<br>MANAGED CARE PLA<br>an Name                                                                                                    | NS<br>Payer Id                                  | Plan Description                            | 3/1/2024<br>Effec          | tive Date        | End Date              | 3/31/2024<br>Managed Care Benefits | •                                                                |
| MO, CFC MANAGED CARE PLA Ian Name areSource Medicaid MCE                                                                                                    | NS<br>Payer Id<br>0077                          | Plan Description<br>CareSource Medicaid MCE | 3/1/2024<br>Effec<br>3/1/2 | tive Date<br>024 | End Date<br>3/31/2024 | 3/31/2024<br>Managed Care Benefits |                                                                  |
| MO, CFC<br>MANAGED CARE PLA<br>an Name<br>areSource Medicaid MCE<br>THIRD PARTY LIABILI                                                                                                    | NS<br>Payer Id<br>0077                          | Plan Description<br>CareSource Medicaid MCE | 3/1/2024<br>Effec<br>3/1/2 | tive Date<br>024 | End Date<br>3/31/2024 | 3/31/2024<br>Managed Care Benefita | •<br>•                                                           |
| MO, CFC<br>MANAGED CARE PLA<br>an Name<br>areSource Medicaid MCE<br>THIRD PARTY LIABILI                                                                                                    | NS<br>Payer Id<br>0077                          | Plan Description<br>CareSource Medicaid MCE | 3/1/2024<br>Effec<br>3/1/2 | tive Date<br>024 | End Date<br>3/31/2024 | 3/31/2024<br>Managed Care Benefita | •<br>•<br>•                                                      |
| MO, CFC<br>MANAGED CARE PLA<br>an Name<br>areSource Medicaid MCE<br>THIRD PARTY LIABILI<br>PATIENT LIABILITY                                                                                                    | NS<br>Payer Id<br>0077                          | Plan Description<br>CareSource Medicaid MCE | 3/1/2024<br>Effec<br>3/1/2 | tive Date<br>024 | End Date<br>3/31/2024 | 3/31/2024<br>Managed Care Benefits |                                                                  |
| MO, CFC<br>MANAGED CARE PLA<br>an Name<br>areSource Medicaid MCE<br>THIRD PARTY LIABILI<br>PATIENT LIABILITY                                                                                                    | NS<br>Payer Id<br>0077                          | Plan Description<br>CareSource Medicaid MCE | 3/1/2024<br>Effec<br>3/1/2 | tive Date<br>024 | End Date<br>3/31/2024 | 3/31/2024                          |                                                                  |
| MO, CFC<br>MANAGED CARE PLA<br>an Name<br>areSource Medicaid MCE<br>THIRD PARTY LIABILI<br>PATIENT LIABILITY<br>LONG TERM CARE FA                                                                                         | NS Payer Id 0077 TY CILITY PLACEMEN             | Plan Description<br>CareSource Medicaid MCE | 3/1/2024<br>Effec<br>3/1/2 | tive Date        | End Date<br>3/31/2024 | 3/31/2024                          |                                                                  |
| MO, CFC<br>MANAGED CARE PLA<br>an Name<br>areSource Medicaid MCE<br>THIRD PARTY LIABILI<br>PATIENT LIABILITY<br>LONG TERM CARE FA                                                                                         | NS Payer Id 0077 TY CILITY PLACEMEN             | Plan Description<br>CareSource Medicaid MCE | 3/1/2024<br>Effec<br>3/1/2 | tive Date        | End Date<br>3/31/2024 | 3/31/2024<br>Managed Care Benefita | •<br>•<br>•<br>•<br>•<br>•<br>•<br>•                             |
| MO, CFC<br>MANAGED CARE PLA<br>an Name<br>areSource Medicaid MCE<br>THIRD PARTY LIABILI<br>PATIENT LIABILITY<br>LONG TERM CARE FA<br>LOCK IN                                                                              | NS<br>Payer Id<br>0077<br>TY<br>CILITY PLACEMEN | Plan Description<br>CareSource Medicaid MCE | 3/1/2024<br>Effec<br>3/1/2 | tive Date        | End Date<br>3/31/2024 | 3/31/2024<br>Managed Care Benefits |                                                                  |
| MO, CFC<br>MANAGED CARE PLA<br>an Name<br>areSource Medicaid MCE<br>THIRD PARTY LIABILI<br>PATIENT LIABILITY<br>LONG TERM CARE FA<br>LOCK IN                                                                              | NS<br>Payer Id<br>0077<br>TY<br>CILITY PLACEMEN | Plan Description<br>CareSource Medicaid MCE | 3/1/2024<br>Effec<br>3/1/2 | tive Date        | End Date<br>3/31/2024 | 3/31/2024<br>Managed Care Benefits | •<br>•<br>•<br>•<br>•<br>•<br>•                                  |
| MO, CFC<br>MANAGED CARE PLA<br>an Name<br>areSource Medicaid MCE<br>THIRD PARTY LIABILI<br>PATIENT LIABILITY<br>LONG TERM CARE FA<br>LOCK IN<br>MEDICARE                                                                  | NS Payer Id 0077 TY CILITY PLACEMEN             | Plan Description<br>CareSource Medicaid MCE | 3/1/2024<br>Effec<br>3/112 | tive Date<br>024 | End Date<br>3/31/2024 | 3/31/2024<br>Managed Care Benefits |                                                                  |
| MO, CFC<br>MANAGED CARE PLA<br>an Name<br>areSource Medicaid MCE<br>THIRD PARTY LIABILI<br>PATIENT LIABILITY<br>LONG TERM CARE FA<br>LOCK IN<br>MEDICARE                                                                  | NS Payer Id 0077 TY CILITY PLACEMEN             | Plan Description<br>CareSource Medicaid MCE | 3/1/2024<br>Effec<br>3/1/2 | tive Date<br>024 | End Date<br>3/31/2024 | 3/31/2024<br>Managed Care Benefits |                                                                  |
| MO, CFC<br>MANAGED CARE PLA<br>an Name<br>areSource Medicaid MCE<br>THIRD PARTY LIABILI<br>PATIENT LIABILITY<br>LONG TERM CARE FA<br>LOCK IN<br>MEDICARE                                                                  | NS Payer Id 0077 TY CILITY PLACEMEN             | Plan Description<br>CareSource Medicaid MCE | 3/1/2024<br>Effec<br>3/1/2 | tive Date        | End Date<br>3/31/2024 | 3/31/2024                          |                                                                  |
| MO, CFC<br>MANAGED CARE PLA<br>an Name<br>areSource Medicaid MCE<br>THIRD PARTY LIABILI<br>PATIENT LIABILITY<br>LONG TERM CARE FA<br>LOCK IN<br>MEDICARE                                                                  | NS Payer Id 0077 TY CILITY PLACEMEN ERMINATION  | Plan Description<br>CareSource Medicaid MCE | 3/1/2024<br>Effec<br>3/1/2 | tive Date        | End Date<br>3/31/2024 | 3/31/2024                          | ۰<br>۱۹۹۳<br>۱۹۹۳<br>۱۹۹۳<br>۱۹۹۳<br>۱۹۹۳<br>۱۹۹۳<br>۱۹۹۳<br>۱۹۹ |
| MO, CFC MANAGED CARE PLA an Name areSource Medicaid MCE THIRD PARTY LIABILI PATIENT LIABILITY LONG TERM CARE FA LOCK IN MEDICARE LEVEL OF CARE DETI                                                                       | NS Payer Id 0077 TY CILITY PLACEMEN ERMINATION  | Plan Description<br>CareSource Medicaid MCE | 3/1/2024<br>Effec<br>3/1/2 | tive Date        | End Date<br>3/31/2024 | 3/31/2024                          | ۲<br>۲<br>۲<br>۲<br>۲<br>۲<br>۲<br>۲<br>۲<br>۲<br>۲              |
| MO, CFC<br>MANAGED CARE PLA<br>an Name<br>areSource Medicaid MCE<br>THIRD PARTY LIABILI<br>PATIENT LIABILITY<br>LONG TERM CARE FA<br>LOCK IN<br>MEDICARE<br>LEVEL OF CARE DETI                                            | NS Payer Id 0077 TY CILITY PLACEMEN ERMINATION  | Plan Description<br>CareSource Medicaid MCE | 3/1/2024<br>Effec<br>3/1/2 | tive Date        | End Date<br>3/31/2024 | 3/31/2024                          |                                                                  |
| MO, CFC MANAGED CARE PLA an Name areSource Medicaid MCE THIRD PARTY LIABILI PATIENT LIABILITY LONG TERM CARE FA LOCK IN MEDICARE LEVEL OF CARE DETI SERVICE LIMITATION                                                    | NS Payer Id 0077 TY CILITY PLACEMEN ERMINATION  | Plan Description<br>CareSource Medicaid MCE | 3/1/2024<br>Effec<br>3/1/2 | tive Date        | End Date<br>3/31/2024 | 3/31/2024                          |                                                                  |
| MO, CFC<br>MANAGED CARE PLA<br>an Name<br>areSource Medicaid MCE<br>THIRD PARTY LIABILI<br>PATIENT LIABILITY<br>LONG TERM CARE FA<br>LOCK IN<br>MEDICARE<br>LEVEL OF CARE DETI<br>SERVICE LIMITATION<br>RESTRICTED COVERA | NS Payer Id 0077 TY CILITY PLACEMEN ERMINATION  | Plan Description<br>CareSource Medicaid MCE | 3/1/2024<br>Effec<br>3/1/2 | tive Date        | End Date<br>3/31/2024 | 3/31/2024                          |                                                                  |

 $\ominus$ 

#### **Benefit/Assignment Plan(s)**

| _ | <u> </u>   |  |
|---|------------|--|
|   | $\bigcirc$ |  |
|   | $\wedge$   |  |

| - BENEFIT/ASSIGNMENT PLAN(S) |                |           |
|------------------------------|----------------|-----------|
| Benefit/Assignment Plan      | Effective Date | End Date  |
| Alcohol and Drug Add         | 5/1/2024       | 5/31/2024 |
| Medicaid                     | 5/1/2024       | 5/31/2024 |
| HMO, CFC                     | 5/1/2024       | 5/31/2024 |
| OhioRISE                     | 5/1/2024       | 5/31/2024 |
| MRDD Targeted Case M         | 5/1/2024       | 5/31/2024 |
| Ohio Mental Health           | 5/1/2024       | 5/31/2024 |

- This section returns information if the recipient is eligible for Medicaid or if they have coverage.
- Specific data for the type of plan that the recipient has displays.
- Effective Date and End Date for the plan is listed.
  - It is important to make sure that the date of service will fall between the effective date and end date of eligibility.

| - MANAGED CARE PLANS    |          |                         |                |           |                       |
|-------------------------|----------|-------------------------|----------------|-----------|-----------------------|
| Plan Name               | Payer Id | Plan Description        | Effective Date | End Date  | Managed Care Benefits |
| Aetna OhioRISE MCE      | 0445     | Aetna OhioRISE MCE      | 5/1/2024       | 5/31/2024 |                       |
| CareSource Medicaid MCE | 0077     | CareSource Medicaid MCE | 5/1/2024       | 5/31/2024 | HMO, CFC              |

- If the recipient is enrolled in a Managed Care Plan, those details display in this section.
- The following information is shown:
  - Plan Name
  - Description of the Plan
  - Benefits
  - Effective Date of the plan
  - End Date of the plan

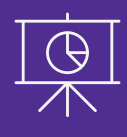

| - THIRD PARTY LIABILI   | ΤY             |               |               |                     |                      |                |           |              |
|-------------------------|----------------|---------------|---------------|---------------------|----------------------|----------------|-----------|--------------|
| Carrier Name            | Carrier Number | Policy Number | Policy Holder | Coverage Type       | Coverage             | Effective Date | End Date  | Group Number |
| MEDCO PRESCRIPTIONS LLC | 150            | 9319          | JONATHAN TEST | Individual Coverage | NURSING HOME         | 1/1/2024       | 3/31/2024 | UHG          |
| UNITED HEALTHCARE       | 156            | 9319          | JONATHAN TEST | Individual Coverage | INPATIENT COVERAGE   | 1/1/2024       | 3/31/2024 | UHG          |
| UNITED HEALTHCARE       | 156            | 9319          | JONATHAN TEST | Individual Coverage | RX PHARMACY COVERAGE | 1/1/2024       | 3/31/2024 | UHG          |

- This section shows any third party who is liable to pay the recipient's claim.
  - This is for commercial insurance.
- This information is provided by Ohio Benefits/MITS.
  - To update Third-Party Liability information with Ohio Medicaid you can email the 6614 Health Insurance Fact Request form to tplfax@medicaid.ohio.gov or fax to 614-728-0757.

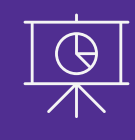

| Financial Payer | Monthly Amount | Туре     | Effective Date | End Date  |
|-----------------|----------------|----------|----------------|-----------|
| Medicaid        | 2508.00        | N - LTCF | 5/1/2022       | 5/31/2022 |

- This section represents what the patient is responsible for paying.
- It is the share of cost part of their benefit plan.

| 4- |  |
|----|--|

| - LONG TERM CARE FACILITY PLACEMENTS |                   |                |                                     |                               |  |  |
|--------------------------------------|-------------------|----------------|-------------------------------------|-------------------------------|--|--|
| Facility Type                        | Date of Admission | Discharge Date | Effective Date of Medicaid Coverage | End Date of Medicaid Coverage |  |  |
| Nursing & Custodial Care Facilities  | 1/17/2019         |                | 5/1/2024                            | 5/31/2024                     |  |  |

- This section shows information if the recipient is placed in long term care.
- The following information is shown:
  - Facility Type
  - Date of Admission
  - Discharge Date
  - Effective Date of Medicaid Coverage
  - End Date of Medicaid Coverage

| - LOCK IN    |              |                |           |              |                      |                |  |
|--------------|--------------|----------------|-----------|--------------|----------------------|----------------|--|
| Lock-In Plan | Lock In Type | Effective Date | End Date  | Provider NPI | Provider Name        | Provider Phone |  |
| MCPHR        | Full         | 5/1/2024       | 5/31/2024 | 1336253362   | RITE AID OF OHIO INC | 3307001004     |  |

- Lock In serves the purpose of locking in a recipient to a particular provider or pharmacy.
- This prevents the member from shopping around for new prescription drugs.
  - Example: Information would display if the recipient is locked into a pharmacy on 1<sup>st</sup> street or locked into a particular provider.

| - MEDICARE      |                |           |                  |         |             |  |  |
|-----------------|----------------|-----------|------------------|---------|-------------|--|--|
| Coverage        | Effective Date | End Date  | Plan Name        | Plan ID | Medicare ID |  |  |
| MEDICARE PLAN A | 1/1/2024       | 3/31/2024 | MEDICARE PROGRAM | BP0002  | 5426        |  |  |
| MEDICARE PLAN B | 1/1/2024       | 3/31/2024 | MEDICARE PROGRAM | BP0003  | 5426        |  |  |
| MEDICARE PLAN C | 1/1/2024       | 3/31/2024 | MEDICARE PROGRAM | BP0005  | 6F27        |  |  |
| MEDICARE PLAN D | 1/1/2024       | 3/31/2024 | MEDICARE PROGRAM | BP0006  | 6F27        |  |  |

- This section shows if the recipient has Medicare coverage.
  - All Medicare coverage plans would display here.
- The recipient can be dually enrolled in Medicare and Medicaid.
- If the recipient is not enrolled in Medicare, this section would be blank.

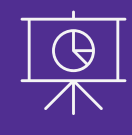

| - LEVEL OF CARE DETERMINATION |        |                    |                   |                          |                |              |
|-------------------------------|--------|--------------------|-------------------|--------------------------|----------------|--------------|
| Facility Type                 | Status | Determination Date | LOC Determination | Description              | LOC Start Date | LOC End Date |
| Π                             |        |                    |                   | IT - INTERMEDIATE (ILOC) | 5/1/2024       | 5/31/2024    |
|                               | _      |                    |                   |                          |                |              |

- This section displays information for a skilled facility or long-term care.
- A clinical determination has been made to determine the level of longterm care for the recipient.
- This section details what type of Long-Term Care (LTC) facility the recipient is in.
  - Example: Intermediary facility

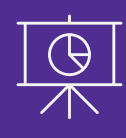

| - SERVICE L    | IMITATION                           |                              |              |             |                  |                     |                      |
|----------------|-------------------------------------|------------------------------|--------------|-------------|------------------|---------------------|----------------------|
| Procedure Code | Description                         | Benefit Description          | Total Limits | Used Limits | Remaining Limits | Time Frame          | Date of Next Service |
| 99205          | ACTIVE CODE_EVALUATION & MANAGEMENT | E&M - NEW PT VST - 1/90 DAYS | 1            |             | 1                | 90 (D) Rolling Days | 4/15/2023            |

- This section displays any limitations of service for the recipient.
  - A Procedure Code MUST be entered during the search for information to appear in this section.
  - Example: The recipient may be eligible to receive physical therapy, but they may only be limited to 30 days of use in a year.
- The number of days used and remaining time frame display in this section.
- The 'Date of Next Service' column shows when the benefit resets or restarts for the recipient.

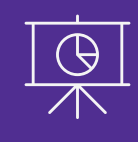

| - RESTRICTED COVERAGE |                        |  |  |  |
|-----------------------|------------------------|--|--|--|
| End Date              |                        |  |  |  |
| 12/31/2022            |                        |  |  |  |
| J                     | End Date<br>12/31/2022 |  |  |  |

- This section displays a restricted period of coverage for the recipient.
- This information is only for LTC services that won't be paid for during the Restricted Medicaid Coverage Period, and non-LTC services are still covered during this period.
  - Section may be blank if there is no restriction.
  - Example: A 30-day restriction before benefits could be paid.

### **Associated Child(ren)**

| Gender Date of Birth |  |
|----------------------|--|

| - ASSOCIATED CHILD(REN) |            |    |           |        |               |  |
|-------------------------|------------|----|-----------|--------|---------------|--|
| Medicaid Billing Number | First Name | MI | Last Name | Gender | Date of Birth |  |
| 100007505000            | NICHOLAS   |    | TEST      | М      | 7/9/2007      |  |
| 91000059000             | JOCELYN    |    | TEST      | F      | 3/12/2014     |  |

- This section shows if the recipient has any children under the age of 19 that are associated with them.
- The following information will display for the child(ren):
  - Name
  - Gender
  - Date of Birth

#### **Recipient Eligibility Recap**

- Select a provider/Medicaid ID from your dashboard to access the Self Service Selections
- Expand the Self Service Selections and click "Recipient Eligibility."
- Enter the search criteria for the recipient, which must include a Medicaid Billing Number or Social Security Number (SSN) along with the Date of Birth (DOB), a From Date of Service and a To Date of Service.
- If looking up information for a service limitation for the recipient, a procedure code must be a part of the search criteria.
- Click "Search."
- Review the eligibility information in the different panels for the recipient.

### Recipient Eligibility Session Agenda

|     | Questions, Training Materials,<br>Upcoming Training Schedule | Х |
|-----|--------------------------------------------------------------|---|
|     | <b>Eligibility Search Results</b>                            | Х |
|     | Eligibility Search                                           | Х |
| 0   | Accessing the Self Service Panel                             | Х |
| ••• | Eligibility Responses                                        | X |

#### **Contact Information**

#### Phone Number

| Phone Number                                             |                                                                                                    |
|----------------------------------------------------------|----------------------------------------------------------------------------------------------------|
| Ohio Dept of Medicaid<br>Integrated Help Desk            | <b>1-800-686-1516</b><br>PNM Assistance/Error Messages: <i>Option 2 followed by Option 3</i><br>Claims or Prior Authorization Information/Questions:<br><i>Option 1 followed by Option 5</i> |
| Emails                                                   |                                                                                                    |
| ODM Integrated Help Desk                                 | ihd@medicaid.ohio.gov                                                                                                    |
| PNM Troubleshooting/<br>Error Messages                   | pnmsupport@medicaid.ohio.gov                                                                                                    |
| Ohio Medicaid Enrollment<br>(for updates to specialties) | Medicaid_Provider_Update@medicaid.ohio.gov                                                                                                    |
| Ohio Medicaid Credentialing<br>Questions                 | credentialing@medicaid.ohio.gov                                                                                                    |
| Training Assistance and<br>Resources                     | ohiotrainingteam@maximus.com                                                                                                    |

### Thank you for joining!

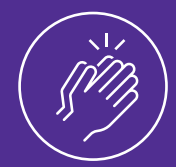

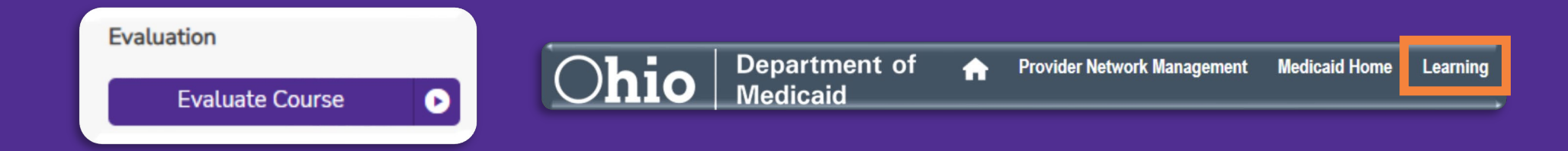

- Please evaluate this course in Absorb, by locating the course title, and provide us with your feedback which allows for improvements to future training sessions.
- Training materials & guides can be found in the Absorb LMS and on the 'Learning' tab within PNM.
- For help with PNM or Absorb, email the Maximus Training Team at ohiotrainingteam@maximus.com.

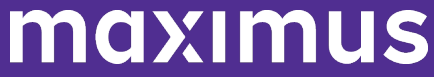